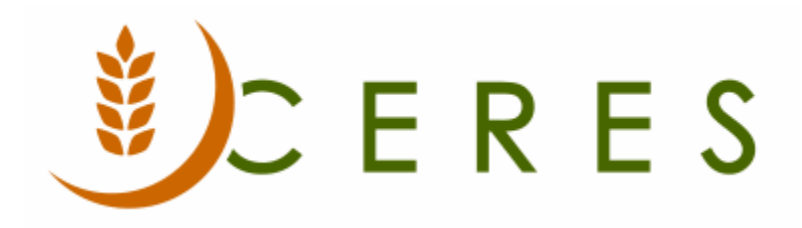

## Hide Dormant Records

#### Purpose of this document

Hide Dormant Records is an enhancement in Ceres that allows users to exclude blocked or dormant master records for Agency, Donors, Vendors, or Items from Lists. Any record marked as dormant will be filtered and that record will not appear on the List. This way the user only sees records that are active. Filters can be removed so the user can see dormant records as needed.

*Ceres Object release 5.00.00 is required for the functionality described in this document.* 

# Table of Contents

| HIDE DORMANT RECORDS | .3 |
|----------------------|----|
| RELATED TOPICS       | .4 |

### Hide Dormant Records

1. To mark a record as dormant, toggle the Dormant field on the General FastTab of the Agency, Donor, Vendor, or Item Card.

| HOME ACTION        | DNS NAVIGATE REPORT                                                                                                    |                                                          |                      |                                 |                        |
|--------------------|----------------------------------------------------------------------------------------------------|----------------------------------------------------------|----------------------|---------------------------------|------------------------|
| View Cedit         | Agency Open Agency Agency Open Agency Agency <td< th=""><th>gency Return Order<br/>gency Invoice<br/>gency Credit Memo</th><th>Ship-to<br/>Addresses</th><th>t Dimensions Statistics Shopper</th><th>rs OneNote Notes Links</th></td<> | gency Return Order<br>gency Invoice<br>gency Credit Memo | Ship-to<br>Addresses | t Dimensions Statistics Shopper | rs OneNote Notes Links |
| Manage Pr          | ocess Report New                                                                                                    | Document                                                 |                      | Agency                          | Show Attached          |
| C0242 · Victory    | Outreach                                                                                                    |                                                          |                      |                                 |                        |
| General            |                                                                                                    |                                                          |                      |                                 | * <sup>°</sup> ^       |
| No.:               | C0242                                                                                                    | Location                                                 | Code:                | •                               |                        |
| Parent Agency No.: | 242 🗸                                                                                                    | Shipment                                                 | Method Code:         | PICKUP -                        |                        |
| Name:              | Victory Outreach                                                                                                    | FBC Cour                                                 | nty Code:            | MO-JACKSON -                    |                        |
| Address:           | 2411 Kensington Avenue                                                                                                    | FBC Ager                                                 | icy Category Code:   | SUBSTANCE -                     |                        |
| City:              | Kansas City 👻                                                                                                    | UNC Acti                                                 | vity Status:         | HOLDDIST -                      |                        |
| State:             | мо                                                                                                    | Agency A                                                 | pproval Date:        | 12/7/2004 -                     |                        |
| ZIP Code:          | 64127 👻                                                                                                    | Agency F                                                 | irst Order Date:     | 3/20/2012                       |                        |
| Balance (\$):      | 45.46                                                                                                    | Monitorir                                                | ng Expiration Date:  | 3/23/2011 🔹                     |                        |
| Credit Limit (\$): | 500.00                                                                                                    | Last Mod                                                 | ified By:            | SWPROS\NPA                      |                        |
| Fund No.:          | UR 👻                                                                                                    | Blocked:                                                 |                      |                                 | •                      |
|                    |                                                                                                    | Dormant                                                  |                      |                                 |                        |
|                    |                                                                                                    |                                                          |                      |                                 |                        |

2. Toggling the Dormant field on the Card automatically sets the filter value to Yes and excludes this record from displaying on the associated List.

| - Agendes     |          |                  |           |                        |  |              |       |  |
|---------------|----------|------------------|-----------|------------------------|--|--------------|-------|--|
|               |          |                  |           |                        |  |              |       |  |
| Show results: |          |                  |           |                        |  |              |       |  |
| 🗙 Whe         | ere Bloc | ked 🔻 is         |           |                        |  |              |       |  |
| X And         | l Dorr   | mant 🔻 is        | No        |                        |  |              |       |  |
| + Add         | Filter   |                  |           |                        |  |              |       |  |
|               |          |                  |           |                        |  |              |       |  |
| No.           | 🔺 Na     | ame              |           | Address                |  | City         | State |  |
|               | i Wi     | uw Domestic Vi   | olence    | Do Not Disclose        |  |              | KS    |  |
|               |          |                  |           |                        |  |              |       |  |
| B3201         | 1 Yo     | ung Womens Ch    | ristian A | Do Not Disclose        |  |              | KS    |  |
| C0350         | 0 📕 Rei  | naissance West   |           | P.O. Box 260           |  | Independence | MO    |  |
| C0416         | 6 Th     | e Salvation Army |           | 1351 E 10th St         |  | Kansas City  | MO    |  |
| C0546         | 6 Kai    | nsas City Commu  | inity Ce  | 1730 Prospect Ave      |  | Kansas City  | MO    |  |
| C0692         | 2 Suł    | bstance Abuse Ce | enter     | 3505 Rainbow Boulevard |  | Kansas City  | KS    |  |
|               |          |                  |           |                        |  |              |       |  |

**Note:** In the screen shot above, Agency B0686 was marked as Dormant so the record no longer displays on the List when the Dormant filter value is set to No.

3. To view all records (dormant and active) on the List, clear the Dormant field or set filter value to Yes and No.

| Agencies -    |                          |                        |              |       |          |  |  |
|---------------|--------------------------|------------------------|--------------|-------|----------|--|--|
| Show results: |                          |                        |              |       |          |  |  |
| 🗙 Where       | Blocked 🔻 is             |                        |              |       |          |  |  |
| X And         | Dormant 🔻 is 👘 No; Yes   | •                      |              |       |          |  |  |
| + Add Filter  |                          |                        |              |       |          |  |  |
|               |                          |                        |              |       |          |  |  |
| No. 🔺         | Name                     | Address                | City         | State | ZIP Code |  |  |
| B3055         | Willow Domestic Violence | Do Not Disclose        |              | KS    |          |  |  |
| B3201         | Young Womens Christian A | Do Not Disclose        |              | KS    |          |  |  |
| C0242 🚄       | Victory Outreach         | 2411 Kensington Avenue | Kansas City  | MO    | 64127    |  |  |
| C0350         | Renaissance West         | P.O. Box 260           | Independence | MO    | 64051    |  |  |
| C0416         | The Salvation Army       | 1351 E 10th St         | Kansas City  | MO    | 64106    |  |  |
| C0460         | Welcome House Inc        | 1414 East 27th Street  | Kansas City  | MO    | 64108    |  |  |
| C0486         | Salvation Army-S.O.S.    | 6723 State Ave         | Kansas City  | KS    | 66102    |  |  |
| C0546         | Kansas City Community Ce | 1730 Prospect Ave      | Kansas City  | MO    | 64127    |  |  |

### **Related Topics**

- 1. Agency Overview
- 2. Donor Overview
- 3. Vendor Overview
- 4. Item Overview